## **OG Skaraborg**

Inställningar i GIT-tävling

|                                 | -                                                         |                                                |                               |                                                                        |                                                                                                    |
|---------------------------------|-----------------------------------------------------------|------------------------------------------------|-------------------------------|------------------------------------------------------------------------|----------------------------------------------------------------------------------------------------|
| ✓ HCP                           | ) HCP per kön<br>) Ålder per kön<br>) Medlemskap/Klubbgru | C Spel.<br>Max.                                | arstatus<br>. antal deltagare | <ul> <li>LagHCP</li> <li>Lagstorlek</li> <li>Laginformation</li> </ul> | Åldersdatum:       2023-12-31         Lika stora HCP-klasser         ✓ Spelare kan delta i fler än e         Lås omräkningen automat         Samtliga anmälningar avvak         Anmälningarna måste         Automatisk reservlista |
| lasser                          |                                                           |                                                |                               |                                                                        |                                                                                                    |
|                                 |                                                           | 1                                              |                               |                                                                        |                                                                                                    |
| LÄGG TILL                       | HCP<br>Min Max                                            | Ålder<br>Min Max                               | Kön                           |                                                                        |                                                                                                    |
| LÄGG TILL                       | HCP<br>Min Max<br>Lika för alla                           | Âlder<br>Min Max<br>Z Lika för alla            | Kön  Lika för alla  Man       |                                                                        |                                                                                                    |
| LÄGG TILL<br>A klass<br>B-klass | HCP<br>Min Max<br>Lika för alla<br>+8,0 - 17,9            | Ålder<br>Min Max<br>✓ Lika för alla<br>64 - 99 | Kön  Lika för alla  Man  Man  |                                                                        |                                                                                                    |

Lägg till en lagklass. Notera att man ska ange i rullistan att det är en Lagklass:

| KLASSER                                |                                                                                 | LÄGG TILL KLASS                                       |                                                                                                    |
|----------------------------------------|---------------------------------------------------------------------------------|-------------------------------------------------------|----------------------------------------------------------------------------------------------------|
| Spelarinställningar                    |                                                                                 | Kortnamn: LAG                                         | Inställningar                                                                                                    |
| ∉ HCP — H<br>∉ Ålder — Ål<br>∉ Kön ∉ H | <ul> <li>Spelarstatus</li> <li>Max. antal delt</li> <li>Medlemskap/K</li> </ul> | Namn: LAG klass<br>Klasstyp: Lagklass<br>SPARA AVBRYT | Åldersdatum: 2019-12-31<br>□ Lika stora HCP-klasser<br>✓ Spelare kan delta i fler än en klass<br>□ Lås omräkningen automatiskt<br>□ Samtliga anmälningar avvaktar bekräfte<br>□ Anmälningarna måste uppfylla anmä<br>□ Automatisk reservlista ⑦ |

,

| Under coelform a | ngo "fritt val av too' | ' och längst nor vid L | AC do E bäcta por rond |
|------------------|------------------------|------------------------|------------------------|
| Under spenorni a | iige iiill val av lee  | OCH IMPRESENCE VIUL    | AG GE S DASLA DELLOTIO |
|                  |                        |                        |                        |

| RONDER                                                                                                    | OCHFORMAT                                                                                                    |                   |                                                                  |                  |                                             |                                                                                                    |                                         |              |
|----------------------------------------------------------------------------------------------------|----------------------------------------------------------------------------------------------------|-------------------|------------------------------------------------------------------|------------------|---------------------------------------------|----------------------------------------------------------------------------------------------------|-----------------------------------------|--------------|
| ROND                                                                                                    | ER SPELFORN                                                                                                    |                   |                                                                  |                  |                                             |                                                                                                    |                                         |              |
| Tee-inställni                                                                                                    | ngar                                                                                                    |                   |                                                                  |                  |                                             | Avancerade i                                                                                                    | nställningar                            |              |
| Tillåt frit                                                                                                    | t val av tee för samtliga<br>av tee enlint "Tee i HCP-t                                                        | äulinnar"         |                                                                  |                  |                                             | Använd                                                                                                    | avancerad handicap                      | atilldelning |
| Använd                                                                                                    | avancerad tee                                                                                                  |                   |                                                                  |                  |                                             |                                                                                                    |                                         |              |
| Allmänt                                                                                                    |                                                                                                    |                   |                                                                  |                  |                                             |                                                                                                    |                                         |              |
|                                                                                                    | Lika för alla                                                                                                  |                   | 🗸 Lika för alla                                                  | 🗌 Lika fö        | iralla 🗌 L                                  | ika för alla                                                                                                    |                                         |              |
|                                                                                                    | Spelform                                                                                                    | 0                 | Hål från – till                                                  | Tee herra        | r Tee                                       | damer                                                                                                    |                                         |              |
| A, R1                                                                                                    | Slaggolf - Singel                                                                                              | v                 | 1 🗙 11 🗙                                                         | Gul              | Rõ                                          | d 💙                                                                                                    |                                         |              |
| B, R1                                                                                                    | Slaggolf - Singel                                                                                              | ~                 | 1 🗸 18 🗸                                                         | / Gul            | ▼ Rõ                                        | d 💙                                                                                                    |                                         |              |
| LAG, R1                                                                                                    | Slaggolf - Singel                                                                                              | ~                 | 1 💙 18 🗸                                                         | Gul              | Rõ                                          | d 💙                                                                                                    |                                         |              |
|                                                                                                    |                                                                                                    |                   |                                                                  |                  |                                             |                                                                                                    |                                         |              |
| HCP                                                                                                    |                                                                                                    |                   |                                                                  |                  |                                             |                                                                                                    |                                         |              |
|                                                                                                    | 🗌 Lika för alla                                                                                                | 🗹 Lika för alla   | 🗹 Lika I                                                         | för alla         | 🗹 Lika för                                  | alla                                                                                                    |                                         |              |
|                                                                                                    | Handicapgrunda                                                                                                 | Klasstyp*)        | HCP-grä                                                          | ns man           | HCP-gräns                                   | kvinna                                                                                                    |                                         |              |
|                                                                                                    |                                                                                                    |                   |                                                                  |                  |                                             |                                                                                                    |                                         |              |
| A, R1                                                                                                    |                                                                                                    | 100 %             | Ingen b                                                          | e 💙              | Ingen be                                    | <ul> <li>Image: A set of the set of the</li></ul> |                                         |              |
|                                                                                                    |                                                                                                    |                   |                                                                  |                  |                                             |                                                                                                    |                                         |              |
| B, R1                                                                                                    |                                                                                                    | 100 %             | Ingen b                                                          | e 🌱              | Ingen be *                                  |                                                                                                    |                                         |              |
|                                                                                                    |                                                                                                    |                   |                                                                  |                  | 1                                           |                                                                                                    |                                         |              |
| LAG, R1                                                                                                    |                                                                                                    | 100 %             | Ingen b                                                          | e 💙              | Ingen be                                    |                                                                                                    |                                         |              |
| *) Spelar du<br>Lag<br>LAG, R1                                                                                                    | scratch ska det stå 0% or<br>Räkna scorer<br>5 bäst V Per                                                      | n du spelar med H | CP ska det oftast st<br>Inställningar lagSH                      | å 100%. Vid fyrb | oll kan du t.ex. a                          | inge 90%                                                                                                    |                                         |              |
| *) Spelar du<br>Lag<br>LAG, R1                                                                                                    | scratch ska det stå 0% or<br>Räkna scorer<br>5 bäst V Per                                                      | n du spelar med H | CP ska det oftast st<br>Inställningar lagSH<br>INSTALLNING       | å 100%. Vid fyrb | oll kan du t.ex. a                          | inge 90%                                                                                                    | SPARA                                   | AVERYT       |
| *) Spelar du<br>Lag<br>LAG, R1                                                                                                    | scratch ska det stå 0% or<br>Räkna scorer<br>5 bäst V Per                                                      | n du spelar med H | CP ska det oftast st<br>Inställningar lagSH                      | å 100%. Vid fyrb | oll kan du Lex. a                           | inge 90%                                                                                                    | SPARA                                   | AVBRYT       |
| *) Spelar du<br>Lag<br>LAG, R1<br>(ILJNING<br>KLASSER                                                                                                    | scratch ska det stå 0% or<br>Räkna scorer<br>5 bäst V Per                                                      | n du spelar med H | CP ska det oftast st<br>Inställningar lagSH<br>INSTALLNING       | å 100%. Vid fyrb | oll kan du Lex. a                           | inge 90%                                                                                                    | SPARA                                   | AVBRYT       |
| *) Spelar du<br>Lag<br>LAG, R1<br>ILJNING<br>KLASSER<br>KLASSER                                                                                                    | scratch ska det stå 0% or<br>Räkna scorer<br>5 bäst V Per                                                      | n du spelar med H | CP ska det oftast st<br>Inställningar lagSH<br>INSTALLNING       | å 100%. Vid fyrb | LAG                                         | inge 90%                                                                                                    | SPARA                                   | AVBRYT       |
| *) Spelar du<br>Lag<br>LAG, R1<br>CILJNING<br>KLASSER<br>Classel<br>ing<br>Första:                                                                                                    | scratch ska det stå 0% or<br>Räkna scorer<br>5 bäst V Per                                                      | n du spelar med H | CP ska det oftast st<br>Inställningar lagSH<br>INSTALLNINGE      | b 100%. Vid fyrb | LAG                                         | inge 90%                                                                                                    | SPARA<br>vid lika score                 | AVBRYT       |
| *) Spelar du<br>Lag<br>LAG, R1<br>CILJNING<br>KLASSER<br>CLASSER<br>CLASSER<br>CLASSER<br>Därefter: [                                                                                                    | scratch ska det stå 0% or<br>Räkna scorer<br>5 bäst V Per<br>A<br>Spelhandicapm<br>Matematiskt (Si             | n du spelar med H | CP ska det oftast st<br>Inställningar lagSH<br>INSTALLINING<br>B | Delad            | LAG<br>LAG<br>visa delad                    | inge 90%                                                                                                    | SPARA<br>vid lika score                 | AVBRYT<br>er |
| *) Spelar du<br>Lag<br>LAG, R1<br>CLAG, R1<br>CLAG, | scratch ska det stå 0% or<br>Räkna scorer<br>5 bäst V Per<br>A<br>Spelhandicapm<br>Matematiskt (Si<br>Lottning | n du spelar med H | CP ska det oftast st<br>Inställningar lagSH<br>INSTALL NING<br>B | Delad            | el<br>Använd sä                             | le platser                                                                                                    | SPARA<br>vid lika score<br>delad första | er<br>plats  |
| <pre>*) Spelar du Lag LAG, R1 LAG, R1 KLASSER KLASSER Därefter: Därefter: Därefter: Därefter: </pre>                                                                                                    | scratch ska det stå 0% or<br>Räkna scorer<br>S bäst V Per<br>A<br>Spelhandicapm<br>Matematiskt (Si<br>Lottning | n du spelar med H | CP ska det oftast st<br>Inställningar lagSH<br>INSTALLNING<br>B  | Delad            | LAG<br>LAG<br>visa delad<br>el<br>Använd så | inge 90%                                                                                                    | vid lika score                          | er           |

AVBRYT

SPARA

| ANMÄLAN             |                      |                |       |        | 6          |
|---------------------|----------------------|----------------|-------|--------|------------|
| DATUM               | AVGIFTER             | ÖNSKEMÅL       | FRÅGA | ONLINE | ANGE LAGNA |
| Automatisk namngi   | vning av lag         |                |       |        |            |
| Manuellt            |                      |                |       |        |            |
| Efternamn           |                      |                |       |        |            |
| Första bokstave     | n i förnamnet och he | la efternamnet |       |        |            |
| Förnamn och ef      | ternamn              |                |       |        |            |
| 🖉 Klubbnamn: F      | öre 🔻                |                |       |        |            |
| Avskiljare: /       |                      |                |       |        |            |
| Exempel             |                      |                |       |        |            |
| Inget exempel tillg | ängligt vid manuellt | angett namn    |       |        |            |
|                     |                      |                |       | SPARA  | AVBRYT     |

Lägg till tre olika order of merit. Dessa finns klara och man letar upp de som finns i rullistan. För Aklass, B-klass och Lag-klassen. Plats 6-22 ger fallande poäng.

| is GK    |                   |              |                          |                    | Ja<br>(Ingen)<br>(UTC+01:00) Amsterda | am, Berlin, Bern, Rom     |
|----------|-------------------|--------------|--------------------------|--------------------|---------------------------------------|---------------------------|
| ARTOMG   | ÅNGAR             | ORDER OF     | MERIT                    |                    | (                                     | Sompetition/GBTc          |
| NDER OC  | H FORMAT          | Klass        | Order of Merit           |                    |                                       |                           |
|          |                   | LAG klass    | OG Skaraborg 2023 Lagkla | ass (Brevikens GK) | -                                     | )<br>706-673 453, E-post: |
| ler      | Handicap (100%)   | B-klass      | OG Skaraborg 2023 B-klas | s (Brevikens GK)   | -                                     |                           |
| tond 1   |                   | A klass      | OG Skaraborg 2023 A-klas | s (Brevikens GK)   | -                                     |                           |
|          | 2023-10-05, 09:00 |              |                          |                    |                                       |                           |
|          | Singel            |              |                          |                    |                                       |                           |
|          | Slagtävling       |              |                          |                    |                                       | lass (Brevikens GK)       |
|          | Ja                | LAGG TILL NY |                          |                    |                                       |                           |
|          | Gul               |              |                          | SPARA              | AVBRYT                                |                           |
| s Rond 1 |                   |              |                          | Order of Merit:    | OG Skaraborg 2023 A-                  | -klass (Brevikens GK)     |
|          |                   |              |                          |                    |                                       |                           |
| mat:     |                   |              |                          | LAC klose          |                                       |                           |

|            | OR  | LAGG TILL ORDER OF MERIT                         | REDIGE                     |
|------------|-----|--------------------------------------------------|----------------------------|
|            | Kla | Välj Order of Merit                              | 0706-673 453, E-post:      |
|            |     | Order of Merit: OG Skaraborg 2023 A-klass (Brŧ ✔ |                            |
|            | LA  | Klass: Aklass                                    | DEDICE                     |
|            |     |                                                  | Kebige                     |
|            |     |                                                  |                            |
|            | B-1 | Fördelning                                       | lass (Brevikens GK)        |
|            | -   | Total:                                           |                            |
|            |     |                                                  |                            |
|            | LA  | Fordelningsmall: Valj VAL)                       |                            |
|            |     | Placeringar: 22 💙                                | lass (Brevikens GK)        |
|            |     | 1 25                                             |                            |
|            |     |                                                  |                            |
|            |     | 2 22                                             | 23 Lagklass (Brevikens GK) |
|            |     | 3 20                                             |                            |
|            |     |                                                  |                            |
|            |     | 4 19                                             |                            |
|            |     | 5 18                                             | REDIGE                     |
| SÄRSKILJNI |     | Min. resultat (valfri)                           | REDIGE                     |
|            |     | Ta inte med amatörer                             | s GK                       |
|            |     |                                                  |                            |
|            |     | SPARA AVBRYT                                     | REDIGE                     |
|            |     |                                                  |                            |

Det är samma poängfördelning för A och B-klass. 25, 22, 20, 19, 18 osv

För Lag-klassen skrivs det in på samma sätt. Där får lagen 12, 11 osv poäng:

Lägg till en behörighet på tävlingen till kansliet eller person som är sammankallande för året så att de enkelt kan gå in och justera något vid behov:

| LAG klass Rond 1                |    |                                                                                      |                                                                                   |       |       |                    |
|---------------------------------|----|--------------------------------------------------------------------------------------|-----------------------------------------------------------------------------------|-------|-------|--------------------|
|                                 |    | TIL LÄGG T                                                                           | FILL INLOGGNIN<br>Namn: Jan-Olof Sannö<br>E-post: jo.sanno@telia                  | G     |       | ass (Brevikens GK) |
| SÄRSKILJNIN                     | IG | Åtkomstr                                                                             | ättigheter                                                                        |       |       |                    |
|                                 |    | <ul> <li>✓ Åter</li> <li>✓ Instä</li> <li>✓ E</li> <li>✓ C</li> <li>✓ Anm</li> </ul> | betala webbetalningar<br>ällningar<br>Egenskaper<br>Övriga inställningar<br>jälda |       | 0     |                    |
| LAG klass<br>B-klass<br>A klass |    | <ul> <li>✓ Start</li> <li>✓ Resu</li> <li>✓ Bilds</li> </ul>                         | tlista<br>ultat<br>spel                                                           |       |       |                    |
| 🕥 сит                           |    |                                                                                      |                                                                                   | SPARA | STÄNG |                    |

När alla spelare är anmälda. Gå till fliken "Anmälda" sedan "Nytt lag manuellt". Lägg upp alla klubbar i serien med följande namn: Billingens GK, Brevikens GK, Ekarnas GK, Falköpings GK, Hökensås GK, Töreboda GK, Lidköpings GK, Lundsbrunn GK, Läckö GK, Mariestad GK, Skövde GK, Vara-Bjertorp GK. Det är bra om vi stavar klubbnamnen på detta sätt annars blir det handpåläggning när resultatet läggs in i order-of-merit. Lägg upp ett lag i taget och fyll det med spelare från den klubben.

| 2019-10-10 - 2019-10-10<br>INSTÄLLNINGAR | ANMÄLDA STARTLISTA              |
|------------------------------------------|---------------------------------|
| Ny anmälan                               | Aktuell status                  |
| Snabbanmälan                             | Anmälan öppnas 2019-09-09 00:00 |
| Manuell anmälan                          | Spelaröversikt                  |
| Excelimport                              | Spelaroversike                  |
| Kopiera deltagare                        |                                 |
| Åtgärder                                 | Godkända deltagare              |
| Beräkna lag                              | Ej kvalificerade                |
| Omnumrera spelare                        | Raderade                        |
| Byt spelare                              |                                 |
| Ladda upp spelarfoton                    | Lagoversikt                     |
| Uppdatera anmälningar                    |                                 |
| Skicka e-post/SMS                        | Godkända deltagare              |
| Begär bekräftelse                        | Ej kvalificerade                |
| Exportera till Excel                     | Raderade                        |
| Listor                                   |                                 |
| NYTT LAG                                 |                                 |
| Lag (Steg 1 av 2)                        |                                 |
| Namn: Skövde GK                          |                                 |
| Land: (Ingen)                            | T                               |
|                                          |                                 |
|                                          |                                 |
|                                          |                                 |
|                                          |                                 |
|                                          |                                 |
|                                          |                                 |

AVBRYT

NÄSTA

I steg 2 så sortera listan på klubbnamn och dra över spelarna från den aktuella klubben till laget.

| NYTT LAG              |           |              |               | (X          |
|-----------------------|-----------|--------------|---------------|-------------|
| Lag (Steg 2 av 2)     |           |              |               | Klubbnamn 🔻 |
| Lag                   |           | Tillgängliga |               |             |
| Ord Förnamn Efternamn | Klubbnamn | Förnamn      | Efternamn     | Klubbnamn   |
| Listan är tom         | ÷         |              | Listan är tom |             |
|                       |           | FÖREGÅ       | ENDE SPARA    | AVBRYT      |

När tävlingen är klar och scorerna för man över scorerna till Order of Merit.

Det kan vara så att det bara är årets sammankallande klubb som kan genomföra detta.

| 2023-10-05 - 20      | org<br>)23-10-05  |                             |                  |           |               | <b>~</b> T/     | ÄVLING   |
|----------------------|-------------------|-----------------------------|------------------|-----------|---------------|-----------------|----------|
| INSTÄLLN             | IINGAR            | ANMÄLDA                     | STARTLISTA       | RESULT    | АТ            | 🗲 R.            | APPORTER |
| versikt              |                   |                             |                  |           | Sök           |                 |          |
| ROND 1     Brevikens | - TOR 10-05<br>GK | - 09:00                     | INGEN S          | TARTLISTA | Name, numl    | ber or memberID | Golf-ID  |
|                      |                   |                             |                  |           | Namn          | Player No.      | Golf-ID  |
| der of Merit         |                   |                             |                  |           |               |                 |          |
| Klass                | Order o           | f Merit                     | Status           |           |               | Listan är tom   |          |
| LAG klass            | OG Skar           | raborg 2023 Lagklass (Brev  | ikens Avvaktar   | -         |               |                 |          |
|                      | OG Skar           | raborg 2023 B-klass (Brevik | ens GK) Avvaktar | ÖVERFÖR   |               |                 |          |
| B-klass              |                   | raborg 2023 A-klass (Brevik | ens GK) Avvaktar |           | Mobil scoreir | imatning        |          |
| B-klass<br>A klass   | OG Skar           |                             |                  |           |               |                 |          |

## Tillägg:

Man ska kryssa i på singelklasserna att spelare även utan resultat ska finnas med i listan.

## OG SKARABORG 2019 A-KLASS

| Ö             | versikt                               |         | Spela |
|---------------|---------------------------------------|---------|-------|
|               |                                       | Spelare | Filte |
|               | Spelare med resultat                  | 107     | Plac  |
|               | Spelare utan resultat                 | 0       | T75   |
|               | Total spelare                         | 107     | T75   |
|               |                                       |         | 12    |
| Ât            | tgärder                               |         | T53   |
| $\rightarrow$ | Redigera inställningar                |         | T73   |
|               | Lägg till resultat via Excel-import   |         | 13    |
|               | Lägg till spelare via sökning         |         | 775   |
|               | Lägg till spelare via manuell anmälan |         | 175   |
|               | Ladda upp spelarfoton                 |         | 41    |
|               | Skicka e-post/SMS                     |         | T75   |

| REDIGERA ORDER OF MERIT                                       |             |                |
|---------------------------------------------------------------|-------------|----------------|
| ALLMÄNT INSTÄLLNINGAR                                         | GRÄNSER     | PUBLICERING    |
| Anmälningslista                                               | Resultat    |                |
| Dold                                                          |             | Rubrik:        |
| (Denna Order of Merit kommer inte att<br>vara synlig externt) | Dec         | imaler: 0 🔻    |
| Visa medlemsnr.                                               |             |                |
| 🕑 Visa klubbnamn                                              |             |                |
| 🖉 Visa land                                                   | Beskrivning | 3              |
| 🗹 Visa spelare med noll resultat                              |             |                |
| Visa HCP                                                      |             |                |
| 🗌 Visa födelseår                                              | Återståend  | e tecken: 1000 |
|                                                               |             |                |

När man för över resultat efter varje omgång är det enklast att kolla hur många lag som finns innan överföringen och se så att det är lika många efter. Om det blivit fler lag så har det skiljt i stavningen och man behöver överföra resultat till annat lag.

| Översikt                                                                                                    |     | Lagra | anking               |    |          |   |
|----------------------------------------------------------------------------------------------------|-----|-------|----------------------|----|----------|---|
|                                                                                                    | Lag | Filte | er: Lag med resultat |    |          |   |
| Lag med resultat                                                                                                    | 12  | P     | Namn                 | Om | Resultat |   |
| Lag utan resultat                                                                                                    | 4   | 1     | Lidköping GK         | 12 | 153      | • |
| Total lag                                                                                                    | 16  | 2     | Mariestad GK         | 12 | 131      | • |
| Atgärder         Redigera inställningar         Lägg till resultat via Excel-import         Lägg till lag manuellt         Skicka e-post/SMS |     | 3     | Ekarnas GK           | 11 | 119      | • |
|                                                                                                    |     | 4     | Lundsbrunn GK        | 11 | 104      | • |
|                                                                                                    |     | 5     | Skövde GK            | 9  | 76       | • |
|                                                                                                    |     | 6     | Billingens GK        | 7  | 74       | • |
|                                                                                                    |     | 7     | Hökensås GK          | 3  | 30       | • |
|                                                                                                    |     | 8     | Läckö GK             | 3  | 26       | • |
|                                                                                                    |     | 9     | Knistad GK           | 3  | 20       | • |
|                                                                                                    |     | 10    | Vara-Bjertorp GK     | 2  | 18       | • |
|                                                                                                    |     | 11    | Falköping GK         | 1  | 10       | - |
|                                                                                                    |     | 12    | Brevikens GK         | 1  | 9        | • |
|                                                                                                    |     |       |                      |    |          |   |

Överföringen görs vid "Tävlingslista"